# RFID & ON-BOARD ASSIGNMENT

MANUAL

### RFID & On-BOARD Guide:

To activate RFID & On-Board assignment feature, Hold [P] button + [FN] button together for 5 seconds. The camera will vibrate and the screen will show:

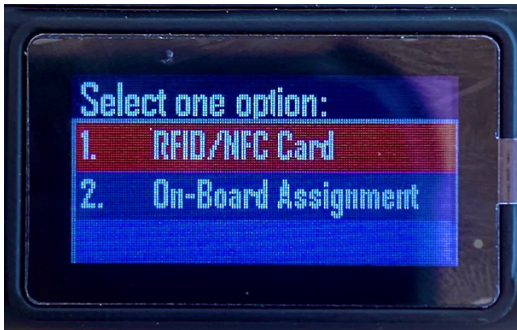

 $H \land L$ 

To select an option, use the [P] + [FN] button to navigate up and down. Use the record button to hit enter. To exit the menu page, hold P & FN together for 5 seconds.

#### RFID/NFC Card:

If you select RFID/NFC Card the screen will show 'Tap Card'(as shown below).

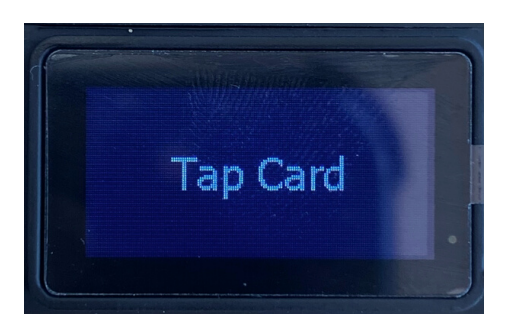

The LED on the camera will flash(pulse) blue to show the user where to tap their card (this is also demonstrated on the image to the right).

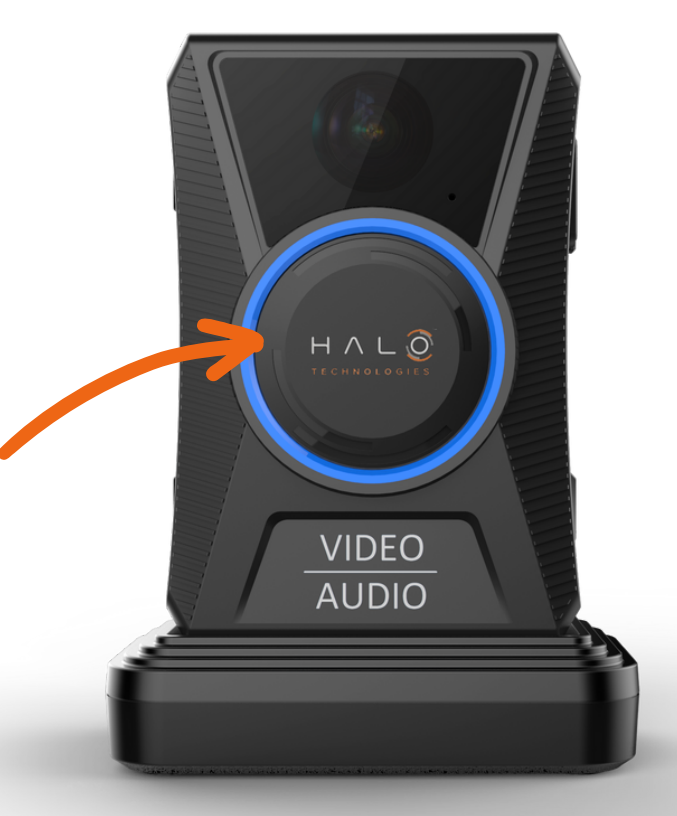

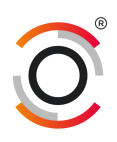

# RFID & ON-BOARD ASSIGNMENT

MANUAL

Once the RFID card is selected;

 If the users RFID card has been added as a user on Halo Vault, it will be recognised as a match and assign the user. The screen will show User Assigned (thumbs up), vibrate and beep.

2. If the user is not on the list, it will say User doesn't exist and vibrate.

3. If no card has been tapped, it will timeout after 60 seconds and return to the menu page.

If the user list has been recently updated on Halo Vault, go to the menu page for RFID and On-Board assignment where the camera will run a script to download the latest user list.

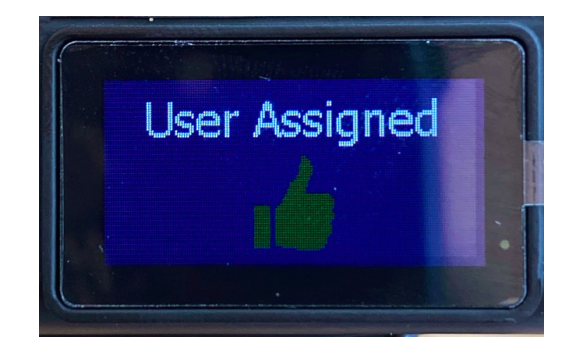

HALC

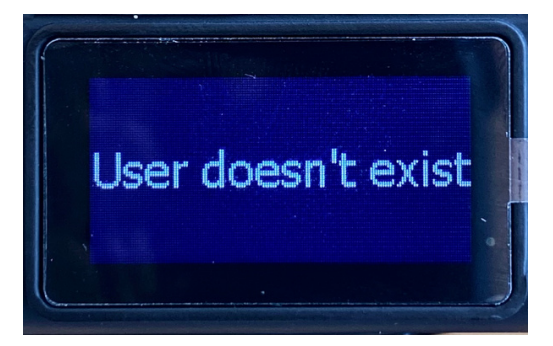

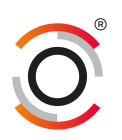

### RFID & ON-BOARD ASSIGNMENT

MANUAL

#### On-board assignment:

If the user selects On-board assignment, they will be asked to enter a password. This will be set by Halo Admin.

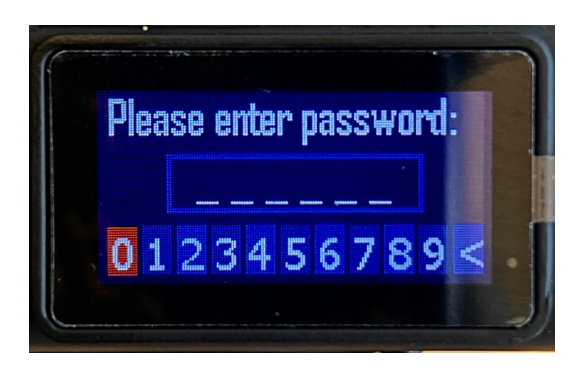

Enter the password using the [P] + [FN] buttons, [P] moves left and [FN] moves right, press the record button to confirm the highlighted password number. Proceed to enter the 6 digits of the password and the camera will automatically bring you to the User List.

| Ilser list | 02/02 | llenn liet 02/05 |               |
|------------|-------|------------------|---------------|
|            |       | MG-002 MGUser2   | User Assigned |
|            |       | MG-003 MGUser3   |               |
|            |       | MG-004 MGUser4   |               |

Press [FN] to scroll down the list and [P] to scroll up. Once you have your Username highlighted press the Record Button to confirm.

The camera will vibrate, and a green thumbs up will be shown on the screen.

\*Supervisors only: When adding Users on the Teams page on Halo Vault, please ensure that the 'Logon Name' field is filled out or the user won't show up on the assignment list.

| New User    | Close |
|-------------|-------|
| Email       |       |
|             |       |
| Name        |       |
| Logon Name  |       |
| Can Login 🗆 |       |
|             | Faure |

 $H \land L$ 

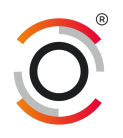